## How to Connect to Wi-Fi

SELECT Settings App on Home Screen Navigation Bar.

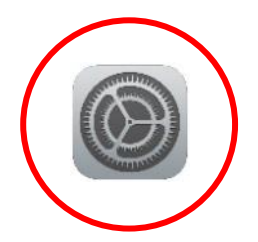

## SELECT Wi-Fi to see available networks.

| ●●●○○ Bell LTE                                            | 6:29 PM                | * 44% 🗩         |
|-----------------------------------------------------------|------------------------|-----------------|
| Settings                                                  | General                |                 |
| Q Settings                                                | Software Update        | >               |
| Sign in to your iPad<br>Set up iCloud, the App Store, and | Spotlight Search       | >               |
|                                                           | Handoff                | >               |
| Airplane Mode                                             | Multitasking           | >               |
| 🛜 Wi-Fi Not Connected                                     |                        |                 |
| Bluetootn On                                              | Accessibility          | >               |
| (k) Cellular Data                                         |                        |                 |
|                                                           | Storage & iCloud Usage | >               |
| Carrier                                                   | Background App Refresh | >               |
| Notifications                                             |                        |                 |
|                                                           | Restrictions           | Off >           |
| Control Center                                            |                        |                 |
| Do Not Disturb                                            | Date & Time            | >               |
|                                                           | Keyboard               | >               |
| 😥 General                                                 | Language & Region      | >               |
| AA Display & Brightness                                   | Dictionary             | >               |
| 🛞 Wallpaper                                               |                        |                 |
| Sounds                                                    | iTunes Wi-Fi Sync      | >               |
| siri Siri                                                 | VPN                    | Not Connected > |
| Touch ID & Passcode                                       |                        |                 |
| Battery                                                   | Regulatory             | >               |
|                                                           |                        |                 |

## Ensure Wi-Fi is switched on (green position).

| ●●●○○ Bell LTE                                            | 6:29 PM 🛞 43% 🔳                                                     |
|-----------------------------------------------------------|---------------------------------------------------------------------|
| Settings                                                  | Wi-Fi                                                               |
| Q Settings                                                |                                                                     |
|                                                           | Wi-Fi                                                               |
| Sign in to your iPad<br>Set up iCloud, the App Store, and | CHOOSE A NETWORK                                                    |
|                                                           | FibreOP503                                                          |
| > Airplane Mode                                           | FibreOP503-5                                                        |
| ᅙ Wi-Fi Not Connected                                     | FibreOP6503-5-IPTV 🔒 🗢 (i)                                          |
| Bluetooth On                                              | Other                                                               |
| 😡 Cellular Data                                           |                                                                     |
| Carrier Bell                                              | Ask to Join Networks                                                |
| _                                                         | networks are available, you will have to manually select a network. |
| <b>D</b> Notifications                                    |                                                                     |
| Control Center                                            |                                                                     |
| C Do Not Disturb                                          |                                                                     |
|                                                           |                                                                     |
| General                                                   |                                                                     |
| AA Display & Brightness                                   |                                                                     |
| 🛞 Wallpaper                                               |                                                                     |
| Sounds                                                    |                                                                     |
| <u>s</u> Siri                                             |                                                                     |
| Touch ID & Passcode                                       |                                                                     |
| Battery                                                   |                                                                     |
| Participant.                                              |                                                                     |

## Select the network that you want to join (example below).

| ●●●○○ Bell LTE                                            | 6:29 PM 🛞 43% 🔳                                                                                                    |
|-----------------------------------------------------------|----------------------------------------------------------------------------------------------------|
| Settings                                                  | Wi-Fi                                                                                                    |
| Q Settings                                                |                                                                                                    |
|                                                           | Wi-Fi                                                                                                    |
| Sign in to your iPad<br>Set up iCloud, the App Store, and | CHOOSE A NETWORK<br>FibreOP503                                                                                                    |
| Airplane Mode                                             | FibreOP503-5 🔒 🤶 (j)                                                                                                    |
| S Wi-Fi Not Connected                                     | FibreOP6503-5-IPTV 🔒 🤶 🚺                                                                                                    |
| Bluetooth On                                              | Other                                                                                                    |
|                                                           |                                                                                                    |
|                                                           | Ask to Join Networks                                                                                                    |
| Carrier                                                   | Known networks will be joined automatically. If no known<br>networks are available, you will have to manually select a<br>network. |
| Notifications                                             | nework.                                                                                                    |
| Control Center                                            |                                                                                                    |
| C Do Not Disturb                                          |                                                                                                    |
|                                                           |                                                                                                    |
| General                                                   |                                                                                                    |
| AA Display & Brightness                                   |                                                                                                    |
| 🛞 Wallpaper                                               |                                                                                                    |
| Sounds                                                    |                                                                                                    |
| siri Siri                                                 |                                                                                                    |
| Touch ID & Passcode                                       |                                                                                                    |
| Battery                                                   |                                                                                                    |
| Det                                                       |                                                                                                    |

When you select the network, a window will pop-up for you to enter the password (if required).

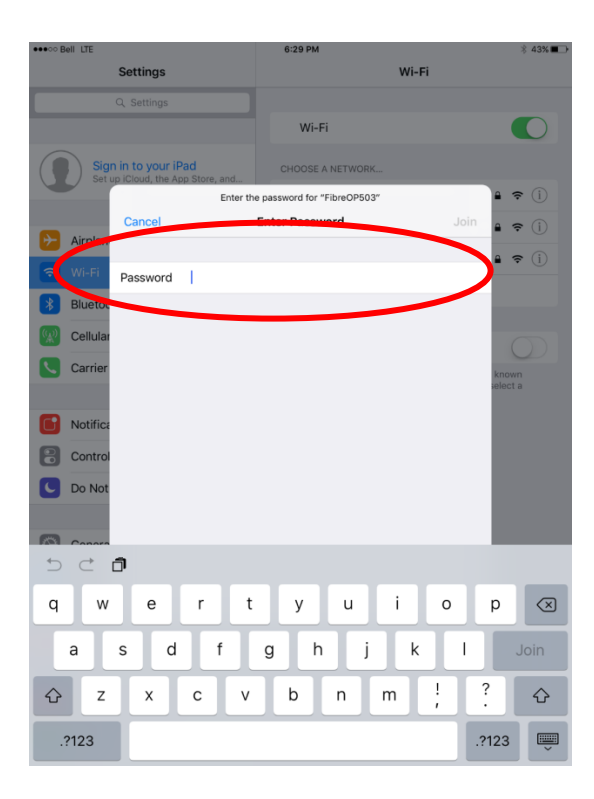

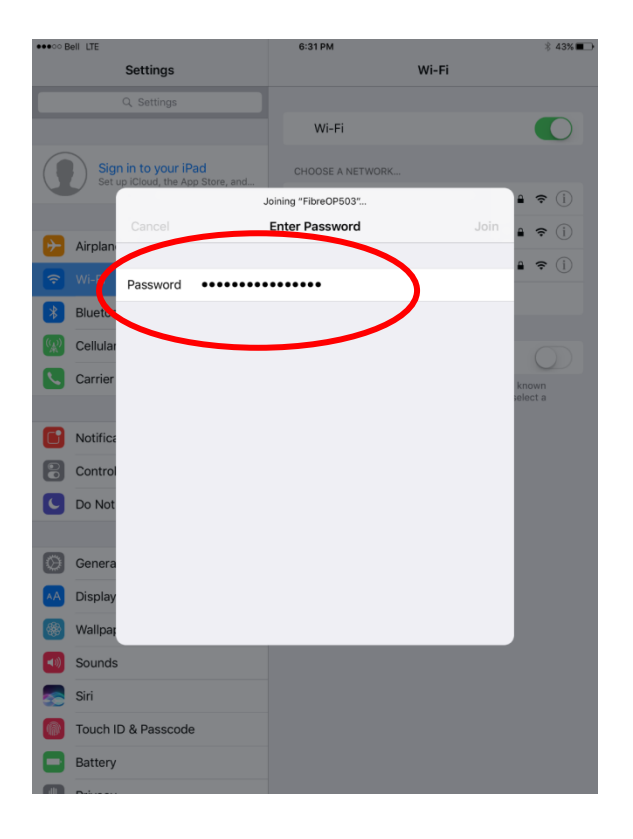

A blue checkmark beside a network name means that you're connected. The Wi-Fi symbol will appear in the top left corner to indicate you are using Wi-Fi.

| ••••• Be                                                  | 6:33 PM 🖇 43% 🗩                                                                                                    |
|-----------------------------------------------------------|----------------------------------------------------------------------------------------------------|
| Settings                                                  | Wi-Fi                                                                                                    |
| Q. Settings                                               |                                                                                                    |
|                                                           | Wi-Fi                                                                                                    |
| Sign in to your iPad<br>Set up iCloud, the App Store, and | ✓ FibreOP503                                                                                                    |
|                                                           | CHOOSE A NETWORK BUS                                                                                                    |
| Airplane Mode                                             | FibreOP503-5                                                                                                    |
| S Wi-Fi FibreOP503                                        | FibreOP6503-5-IPTV 🔒 🗢 i                                                                                                    |
|                                                           | Other                                                                                                    |
|                                                           |                                                                                                    |
| Cellular Data                                             | Ask to Join Networks                                                                                                    |
| Carrier Bell                                              | Known networks will be joined automatically. If no known<br>networks are available, you will have to manually select a<br>network. |
| Notifications                                             |                                                                                                    |
| Control Center                                            |                                                                                                    |
| C Do Not Disturb                                          |                                                                                                    |
|                                                           |                                                                                                    |
| () General                                                |                                                                                                    |
| A Display & Brightness                                    |                                                                                                    |
| 🛞 Wallpaper                                               |                                                                                                    |
| <ul> <li>Sounds</li> </ul>                                |                                                                                                    |
| siri Siri                                                 |                                                                                                    |
| Touch ID & Passcode                                       |                                                                                                    |
| Battery                                                   |                                                                                                    |
|                                                           |                                                                                                    |